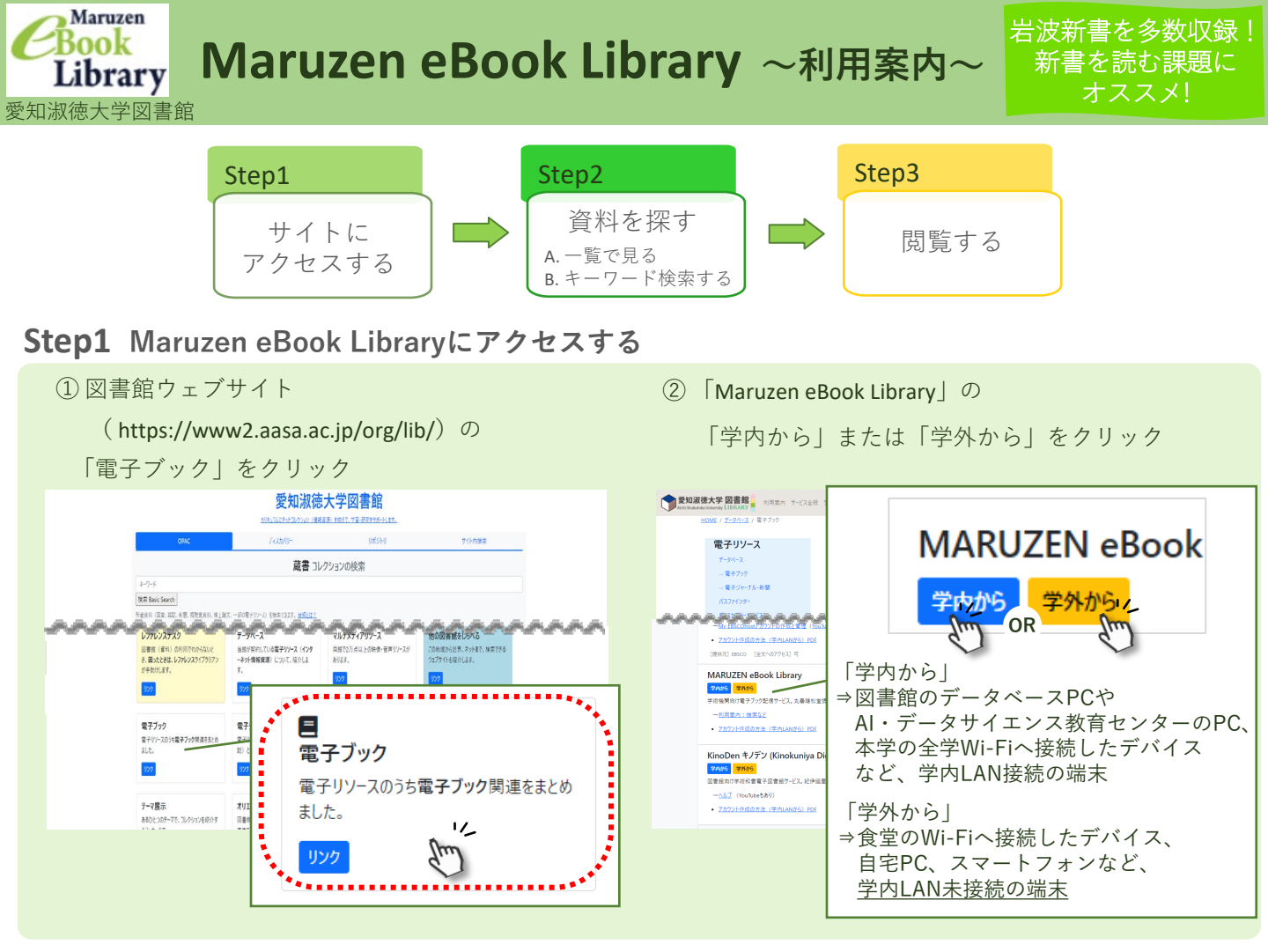

## Step2 資料を探す

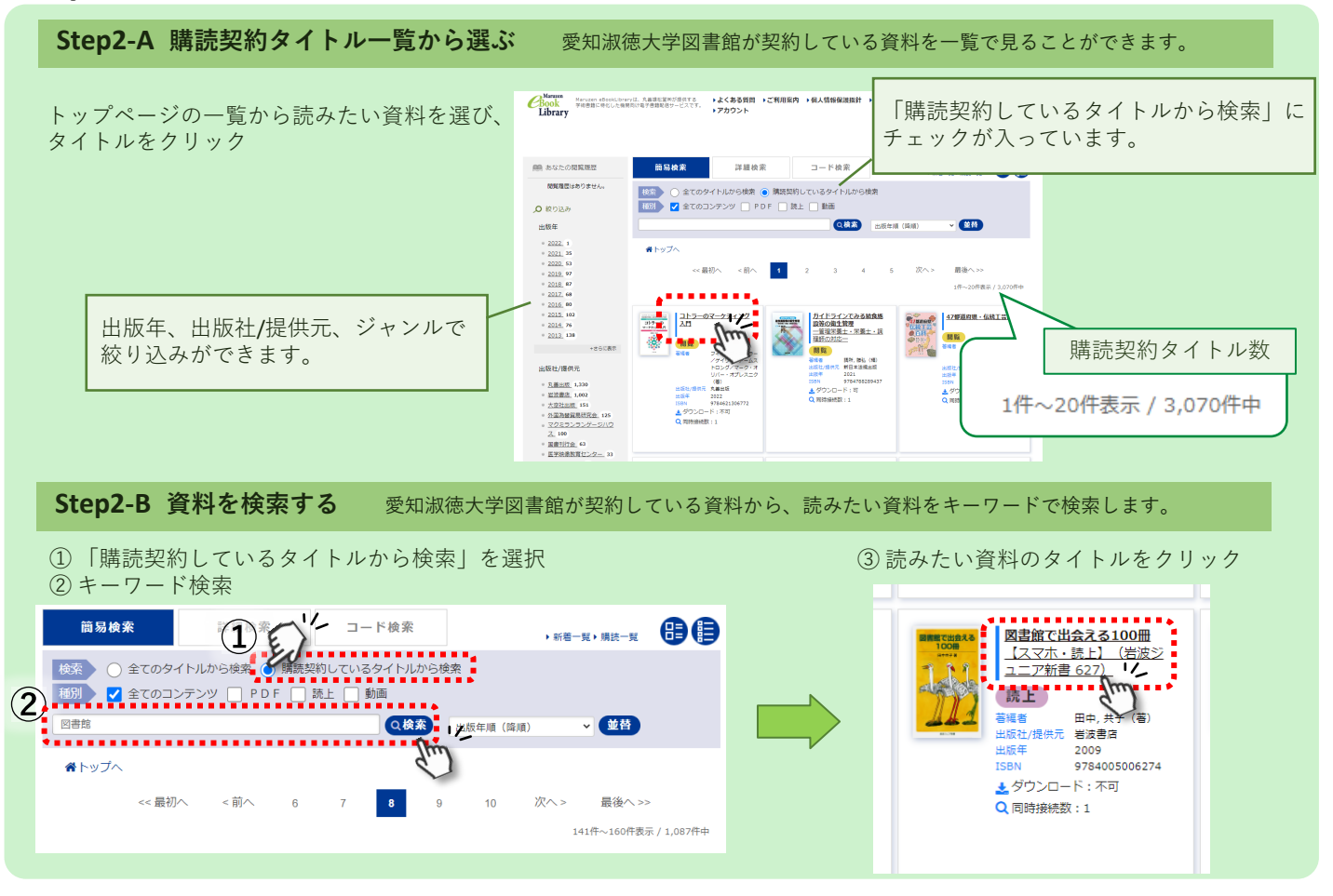

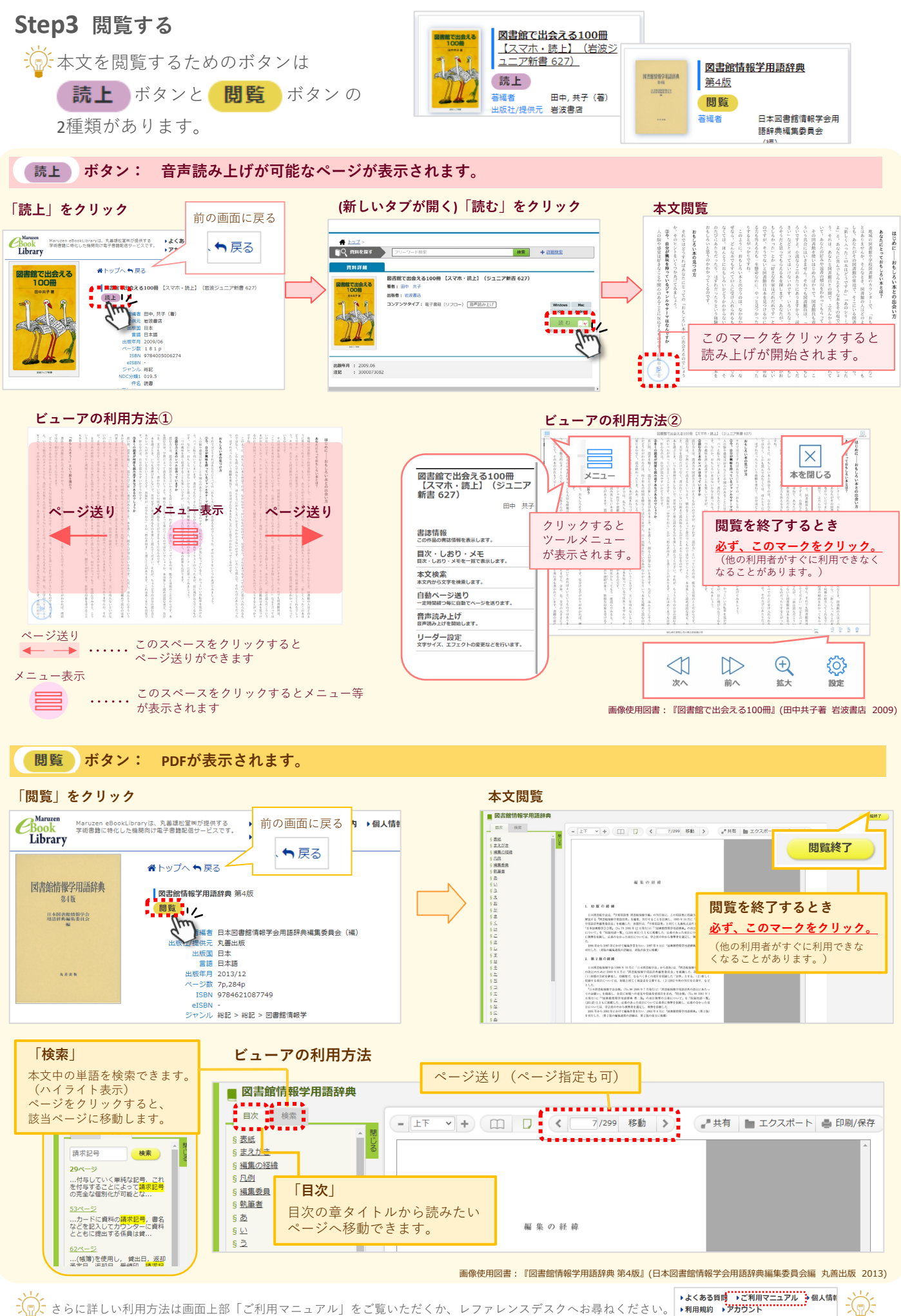

2025.4